## ProfiCash 11 mit HBCI Freigabe von SRZ-Dateien (Löhne, etc.)

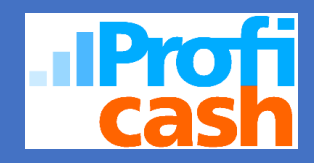

Voraussetzungen zur Freigabe von SRZ-Dateien mit ProfiCash 11:

- Onlinebanking-Zugang mit VR-NetKey oder HBCI
- Berechtigung für die Freigabe von SRZ-Dateien mit ausreichendem Onlinelimit
- 1. Wählen Sie die Menüpunkte Tagesgeschäft  $\rightarrow$  Dateifreigabe  $\rightarrow$  Freigabe ZV-Datei über HBCI aus.

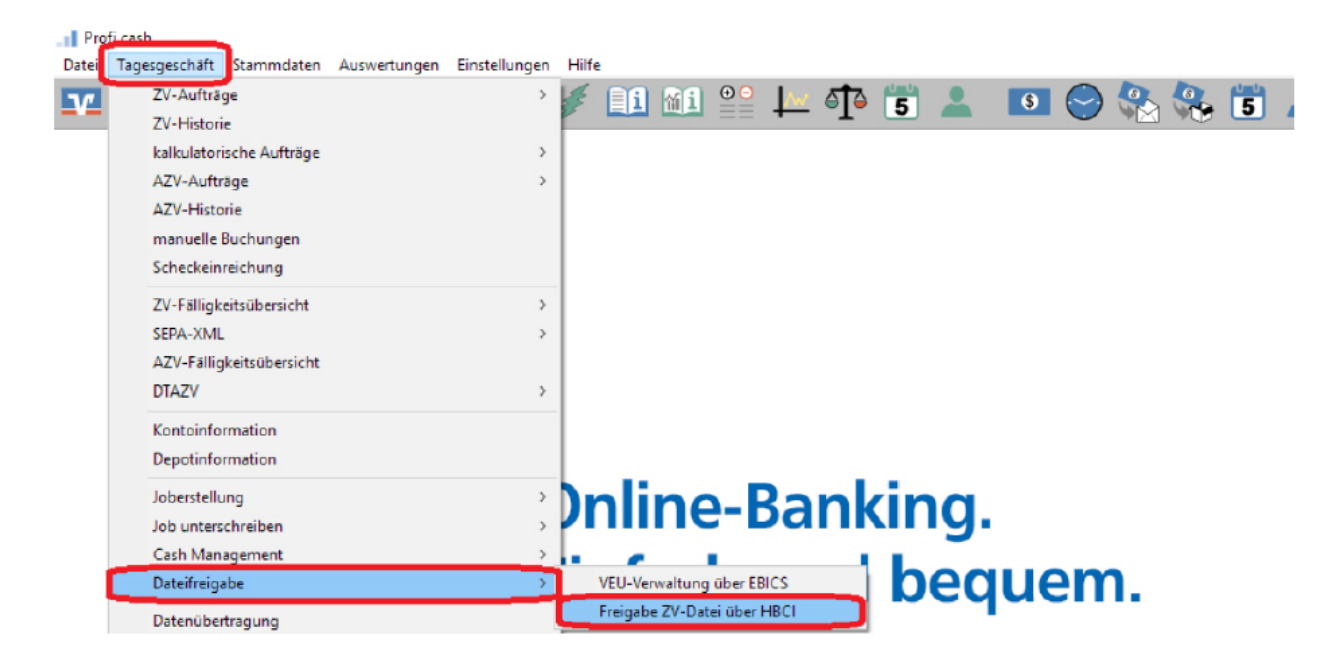

2. Über die Auswahl **Kontokürzel** wählen Sie das entsprechende Konto aus. Rufen Sie anschließend über den Button **Bestand abholen** die freizugebenden Zahlungsverkehrsdateien vom Bankrechner ab.

| Freigabe ZV-Datei über HBCI       |                |                      |          | ×             |
|-----------------------------------|----------------|----------------------|----------|---------------|
| von bis                           |                | Konto-Kürzel 1.      |          | ~             |
|                                   |                | BLZ                  | 53060180 |               |
| Bestand an freizugebenden Dateien |                | Kontanummer          | 1.       |               |
| Auftrags-ID                       | Einreichername | Format Anzahl Zahlg. | Betrag   | Datum Ausf. 🛧 |
|                                   |                |                      |          |               |
|                                   |                |                      |          |               |
|                                   |                |                      |          |               |
|                                   |                |                      |          |               |
|                                   |                |                      |          |               |
|                                   |                |                      |          |               |
|                                   |                |                      |          |               |
|                                   |                |                      |          |               |
|                                   |                |                      |          |               |
|                                   |                |                      |          |               |
|                                   |                |                      |          |               |
|                                   |                |                      |          |               |
|                                   |                |                      |          |               |
|                                   |                |                      |          |               |
|                                   |                |                      |          |               |

## ProfiCash 11 mit HBCI Freigabe von SRZ-Dateien (Löhne, etc.)

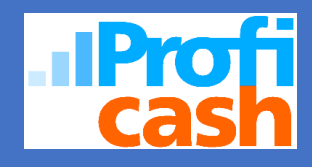

- 3. In der Übersicht können Sie die vorliegenden Aufträge über folgende Menüpunkte bearbeiten:
  - → mehr (um Detailinformationen zu sehen)
    →Datei(en) freigeben (Freigabe zur Übertragung)

| Freigabe ZV-Datei über HBCI                      |                |                              |               |                       |                                  | ×                                                    |
|--------------------------------------------------|----------------|------------------------------|---------------|-----------------------|----------------------------------|------------------------------------------------------|
| von bs                                           |                |                              | Konto-Kürzel  |                       |                                  | •                                                    |
|                                                  |                |                              | BLZ           |                       |                                  |                                                      |
| Bestand an freizugebenden Dateien                |                |                              | Kontonummer   |                       |                                  |                                                      |
| Auftrags-ID                                      | Einreichername | Format                       | Anzahl Zahlg. | Betrag                |                                  | Datum Ausf                                           |
| 908994400<br>333164129<br>333164213<br>333164132 | R<br>R<br>R    | SEPA<br>SEPA<br>SEPA<br>SEPA | 8 2 2 3       | 30,00<br>0,02<br>8,00 | EUR Ü<br>EUR Ü<br>EUR L<br>EUR Ü | 03.07.2017<br>05.07.2017<br>07.07.2017<br>10.07.2017 |
|                                                  |                |                              |               |                       |                                  |                                                      |
|                                                  |                |                              |               |                       |                                  |                                                      |
|                                                  |                |                              |               |                       |                                  |                                                      |
|                                                  |                |                              |               |                       |                                  |                                                      |
|                                                  |                |                              |               |                       |                                  |                                                      |
| mehr Datei(en) freigeben                         |                |                              |               | Bestand abh           | olen                             | Beenden                                              |

| (1) Inhalt ZV-Datei                   |                                                                                    |
|---------------------------------------|------------------------------------------------------------------------------------|
| Druckereinrichtung Bildschirm drucken | Liste drucken Speichern Schrift Suchen E-Mail Beenden                              |
|                                       | SEPA-Datei (Überweisungen)                                                         |
| Auftragsidentifikation:               | 333164129                                                                          |
| Datei-ID:                             | Proficash //T10:16:34:0998                                                         |
| IBAN Auftraggeber:                    | DE7                                                                                |
| Einreichername:                       | R                                                                                  |
| Anzahl Aufträge:                      | 2                                                                                  |
| Summe Beträge:                        | 30,00 EUR                                                                          |
| Ausführungsdatum:                     | 05.07.2017                                                                         |
| Hashwert:                             | AB06 AA72 F8E3 D2B5 1A02 115B 0E8B 9A95<br>A603 5AC4 39E1 F029 99B1 A76A 2906 7235 |
|                                       |                                                                                    |
|                                       |                                                                                    |
|                                       |                                                                                    |
|                                       |                                                                                    |
|                                       |                                                                                    |

4. Nach Freigabe der Dateien werden diese zum entsprechenden Fälligkeitsdatum verbucht.

## Haben Sie weitere Fragen?